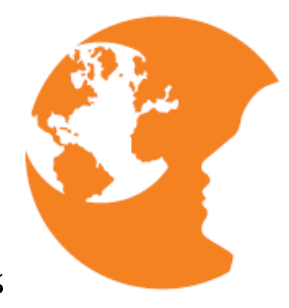

## Anlegen deines persönlichen "Pins"

- 1. Klicke mit der Maus in der Landkarte auf den gewünschten Punkt oder trage in das Suchfeld den gewünschten Ort ein, um diesen ausfindig zu machen.
- 2. Trage einen Titel (Auslandserfahrungen im Agrarbereich) und eine Kurzbeschreibung (z.B. "Mein Praktikum in Irland") ein
- 3. Speicher danach deine Eingabe

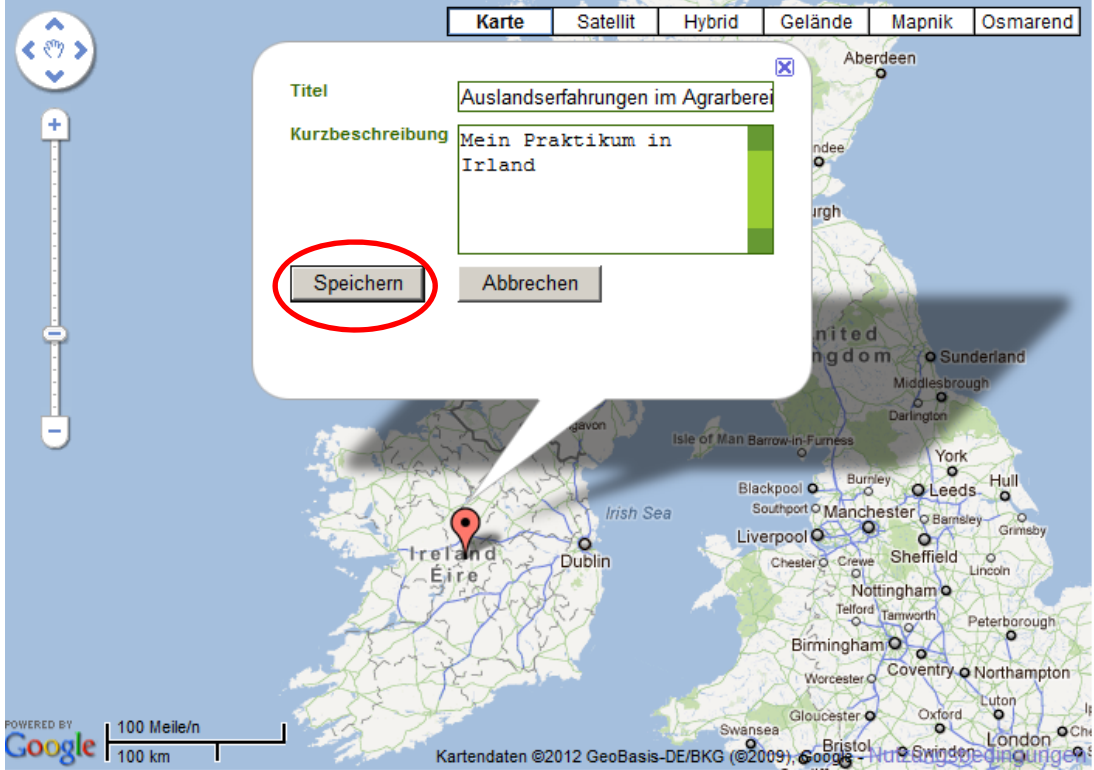

GPS-Koordinaten : 57.73934950049299 : -2.197265625

4. Klicke auf "Bearbeiten" - es öffnet sich nun folgende Eingabemaske:

| Titel                      | Auslandserfahrungen im Agarbereich                                        |    |
|----------------------------|---------------------------------------------------------------------------|----|
| Kurzbeschreibung           | Ein Semester in Hohenheim                                                 |    |
|                            |                                                                           |    |
| Beschreibung               | Erscheint beim Anklicken in der Landkarte als Kurzhinweis an ihrem Marker |    |
|                            |                                                                           |    |
|                            |                                                                           |    |
|                            |                                                                           |    |
|                            |                                                                           |    |
|                            |                                                                           |    |
|                            |                                                                           | 1. |
| Kleinbild                  | Durchsucher                                                               | ı  |
|                            | Zulassige Bildformate: .jpgpnggit; max. Bildweite: 200 px                 |    |
| Ortsdaten                  |                                                                           |    |
| Postleitzahl               | Ort                                                                       |    |
| Straße                     |                                                                           |    |
| Kontaktdaten               |                                                                           |    |
| Name                       |                                                                           |    |
| E-Mail                     |                                                                           |    |
| Homepage                   |                                                                           |    |
| Länderkennung /<br>Vorwahl | +49 (Deutschland)                                                         |    |
| Telefon                    |                                                                           |    |
| Fax                        |                                                                           |    |
| Sucheinstellungen          |                                                                           |    |
| Schlagwörter               |                                                                           |    |
|                            |                                                                           |    |
|                            |                                                                           |    |
|                            | Aufzählung durch Komma trennen                                            |    |
| In Karte anzeigen          |                                                                           |    |
| Speichern                  |                                                                           |    |
|                            |                                                                           |    |
| Vorschau                   | Fotos hinzufügen Dokumente hinzufügen                                     |    |
|                            |                                                                           |    |

5. Unter "Beschreibung" kannst du jetzt über deine Erfahrungen ausführlich berichten und die genauen Ortsdaten deines Aufenthaltsortes eingeben.

- 6. Bitte vergesse nicht die Kontaktdaten auszufüllen. Sie dienen für Rückfragen und die Zustellung des Gewinns. Sie sind zwingend für die Teilnahme am Gewinnspiel erforderlich. Sie sind aber nicht für Dritte einsehbar!
- 7. Deine Fotos bzw. weitere Dokumente kannst du mit dem Button "Fotos/Dokumente hinzufügen" hochladen.